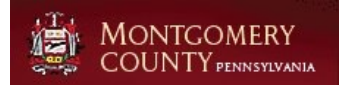

### **County of Montgomery PA**

### **HHS Portal Overview**

| 1. Invitation and Registration        | 1  |
|---------------------------------------|----|
| 1.1. Register for HHS Portal          | 1  |
| 1.2. Log into HHS Portal              | 2  |
| 2. Sending Invitations                | 2  |
| 2.1. Sending a Provider an Invitation | 2  |
| 2.1.1. Existing Contact               | 3  |
| 2.2. New Contact                      | 6  |
| 3. Sending Invitations- Provider      | 9  |
| 3.1. Provider Contacts                | 9  |
| 3.1.1. Search for Existing Contacts   | 9  |
| 3.1.2. Create New Contacts            | 10 |
| 4. Mental Health                      | 14 |
| 4.1. MH SAP                           | 14 |
| 5. Performance and Planning           | 17 |
| 5.1. Submit an Assessment             | 17 |
| 5.1.1. Submitting an Assessment       | 17 |

## 1. Invitation and Registration

## 1.1. Register for HHS Portal

The following documentation previews getting registered for the county provider portal. In the registration process, you will receive an email invitation with a registration code, which will be needed to navigate through the registration process. If there are any issues, contact your county representative.

Open email with invitation link.

• Email subject: Montgomery County HHS Portal

Paste the invitation code received through your email into the box if code does not pre-populate from email invitation.

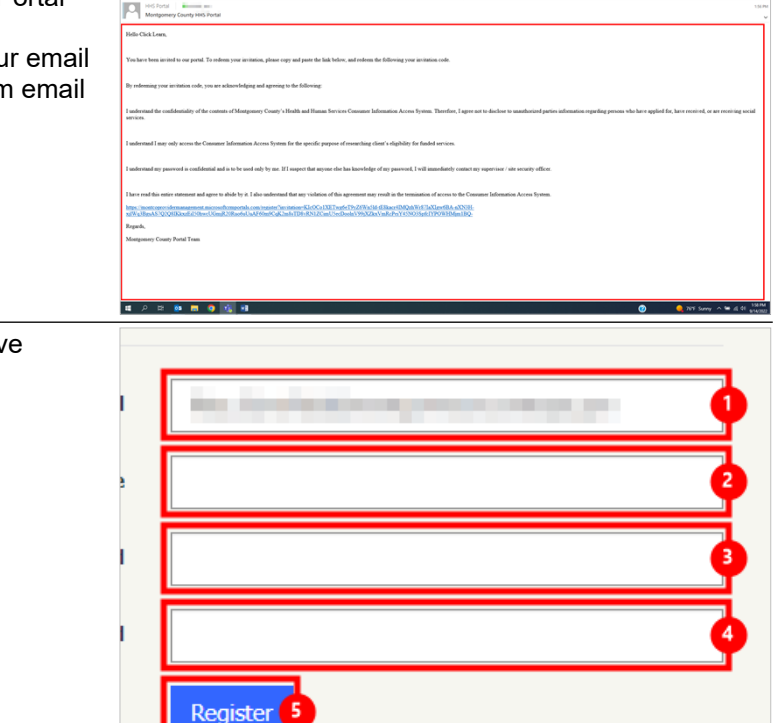

Enter a username & password in the respective boxes, then click register

- 1. Email:
- 2. Username:
- 3. Password:
- 4. Confirm password:
- 5. **Register**: Register

3/6/2024

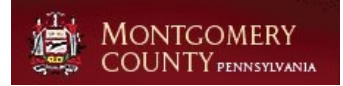

Select contact preferences on your profile page

- 1. Check Box: Email
- 2. Check Box: Fax
- 3. Check Box: Phone
- 4. Check Box: Mail
- 5. Update: Update

| <b>İ</b>        | MONTGOMERY<br>COUNTY |                                                                                                    |           | D&A CR Invoice         | D&A Prev/Int FFS   | General Support | Click Learn + |
|-----------------|----------------------|----------------------------------------------------------------------------------------------------|-----------|------------------------|--------------------|-----------------|---------------|
| Home > Profile  |                      |                                                                                                    |           |                        |                    |                 |               |
| Profile         |                      |                                                                                                    |           |                        |                    |                 |               |
|                 |                      | You must complete your profile befo                                                                                                    | ore using | the features of this v | rebsite.           |                 | ×             |
|                 | Learn                | Your Information                                                                                                    |           |                        |                    |                 |               |
| Profile         |                      | First Name *                                                                                                    |           |                        | Last Name *        |                 |               |
| Security        |                      | E-mail                                                                                                    |           |                        | Home Phone         |                 |               |
| Change Password |                      |                                                                                                    |           |                        | Provide a telephon | e number        |               |
|                 |                      | How may we contact y<br>Contact<br>Contact | you?      | Select all that        | apply.             |                 |               |

## 1.2. Log into HHS Portal

- 1. **Username**: Enter created username
- 2. **Password**: Enter created password
- 3. Sign in: Sign in
- 4. **Forgot your password?**: Forgot your password?

Remember me?

 Sign in 3
 Forgot your password? 4

Remember me?

Sign in

Forgot your password?

Sign in with a local account

\* Username

Click on the button Sign in

# 2. Sending Invitations

## 2.1. Sending a Provider an Invitation

Click on the link Portal Management

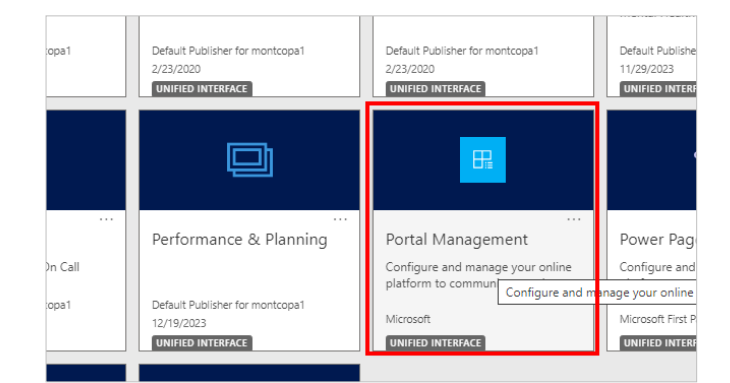

3/6/2024

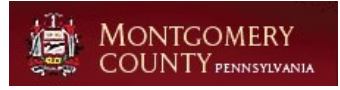

| Click on the item <b>Contacts</b>                                                               | <ul> <li>Web Link Sets</li> <li>Portal Languages</li> <li>Web Pages</li> <li>Web Templates</li> </ul> Security <ul> <li>Contacts</li> <li>Contacts</li> <li>Table Permissions</li> </ul>                                                                                                    |
|-------------------------------------------------------------------------------------------------|----------------------------------------------------------------------------------------------------|
|                                                                                                 | Column Permissio Invitations                                                                                                    |
| Click on the button <b>My Active Contacts</b><br>Change the default view to search All Contacts | ←       ◆       C       C                                                                                                    |
|                                                                                                 | Dynamics 365         Portal Management         C Search                                                                                                    |
|                                                                                                 | <ul> <li>E General Show Chart E Focused view + New Delete</li> <li>Image: Site Settings</li> <li>Image: Website Bindings</li> <li>Image: Settings</li> <li>Image: Settings</li> <li>Image: Settings</li> <li>Image: Show Chart E Focused view + New Delete</li> <li>Image: Show Chart E Focused view + New Delete</li> <li>Image: Show Chart E Focused view + New Del</li></ul> |
|                                                                                                 | Content Andrea Galambos                                                                                                    |
|                                                                                                 | Content Snippets Michael Allan                                                                                                    |
| Click on the button All Contacts                                                                | Active Contacts  Active Contacts Active Contacts                                                                                                    |
|                                                                                                 | Full Name ↑ ✓ Active Contacts Subgrid View      Active Physicians                                                                                                    |
|                                                                                                 | Andrea Galambos Active Provider Contacts                                                                                                    |
|                                                                                                 | All Contacts                                                                                                    |
|                                                                                                 | Contacts Being Followed           Tom Costello         Contacts I Follow                                                                                                    |
|                                                                                                 | Trevor Reinhardt Contacts: Influenced Deals That We Won                                                                                                    |
|                                                                                                 | Contacts: No Campaign Activities in Last 3                                                                                                    |

### 2.1.1. Existing Contact

### Select Filter by keyword

Before creating a new contact, search existing contacts for a contact record.

| b4ac105&viewTyp | pe=1039                     |               |                      | ☆        | Ð        |     | <b>2</b> : |
|-----------------|-----------------------------|---------------|----------------------|----------|----------|-----|------------|
| Flex Spending 🗲 | Projects - Home             |               |                      |          |          |     |            |
| NDBO)           | Try the new look            | ଷ୍ଟ ହ         | +                    | Y        | ()<br>() | ?   | RS         |
| eport 🗸 🗖 E     | xcel Templates \vee 🛛 💐 Exp | ort to Excel  | $\sim$               | :        |          | 🖻 S | hare 🗸     |
|                 |                             |               | — <b>г</b>           |          |          |     |            |
|                 | II Edit columns             | 🝸 Edit filter | rs I                 | Filter b | y keywo  | rd  |            |
| ganization ~    | Home Phone ~                | Tedit filter  | rs<br>tus ~          | Filter b | y keywo  | rd  |            |
| ganization ~    | Home Phone ~                | T Edit filter | rs<br>tus ~<br>ctive | Filter b | y keywo  | rd  |            |

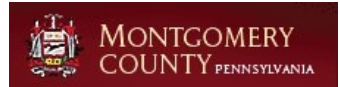

| Click on the link in cell <b>Full Name</b> of the contact to | ets        |               | Workflow Testing                                        |                |
|--------------------------------------------------------------|------------|---------------|---------------------------------------------------------|----------------|
| send an invitation                                           |            |               | Jason Tester                                            |                |
|                                                              |            |               | web role test                                           |                |
|                                                              |            |               | Kristin Tester                                          |                |
|                                                              | ns         | 0             | <u>Test Rita Contact</u>                                |                |
|                                                              |            |               | Alan Test                                               |                |
|                                                              | ges        |               | Tran L. Estel                                           |                |
|                                                              | c          |               | test test                                               |                |
| Enter Email Address with an updated and valid                | Prov       | vider         | Circle Lodge                                            | Marital        |
| address                                                      | Job        | Title         |                                                         |                |
|                                                              | le Fr      | nnlovoo?      |                                                         | Birthday       |
|                                                              | 15 11      | npioyee:      | NO                                                      | 6              |
|                                                              | NPI        | Number        |                                                         |                |
|                                                              | Ema        | il            | rschofield@montcopa.org                                 | RECENT CA      |
|                                                              | Hor        | ne Phone      |                                                         |                |
|                                                              | Wo         | k Phone       |                                                         |                |
|                                                              |            |               |                                                         |                |
| Click on the button Create Invitation                        |            |               |                                                         |                |
|                                                              | ityrecord8 | letn=contact8 | 8id=9f52eed9-d232-ed11-9db1-000d3a572609                |                |
|                                                              | g 🖸        | Microsoft 🧐   | Pluraisight   The tec Wellsky Plex spending Projec      | ts - Home      |
|                                                              | _          |               | SANDBUX *                                               | y the new look |
|                                                              | Add to M   | arketing List | Assign 🔟 Delete 🖄 Create Invitation 🗘 Create Invitation | Consumer       |
|                                                              |            |               | Create an invitation                                    | to a portal.   |
|                                                              |            |               |                                                         |                |
|                                                              |            |               |                                                         |                |
| Click on the input field Assign to Provider                  |            |               |                                                         |                |
|                                                              |            |               |                                                         |                |
|                                                              |            |               |                                                         |                |
|                                                              |            |               |                                                         |                |
|                                                              | Assign to  | Provider      | Look for Assign to Provider                             |                |
|                                                              | 5          |               |                                                         |                |
|                                                              |            |               |                                                         |                |
|                                                              |            |               |                                                         |                |
|                                                              |            |               |                                                         |                |

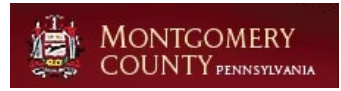

| Select Provider                           |                                                     |                                                                        |
|-------------------------------------------|-----------------------------------------------------|------------------------------------------------------------------------|
|                                           |                                                     |                                                                        |
|                                           |                                                     | · ·                                                                    |
|                                           | Assign to Provider                                  | Circle                                                                 |
|                                           |                                                     | Providers                                                              |
|                                           |                                                     | 108160                                                                 |
|                                           |                                                     | Circle of Friends Adult Day Health Care                                |
|                                           |                                                     | Circle of Hope<br>484-681-9432                                         |
|                                           |                                                     |                                                                        |
| Click on the button <b>Save</b>           | - Invitation: Infor                                 | ormation: New Inv × +                                                  |
| redeemed box                              | $\leftrightarrow$ $\rightarrow$ C $\textcircled{a}$ | 2 montcopahhsuat.crm.dynamics.com/main.aspx?appid=ab41c5f5-d18c-       |
|                                           | 🗅 HR 🕒 Dynamics                                     | s 🎯 Constant Contact 🚦 Browse Certification 🚦 Collections - saadad 😭   |
|                                           | <b>Dynamics 36</b>                                  | 55 Portal Management                                                   |
|                                           | =                                                   | ← □ 🗟 Save & Close + New 🏷 Flow                                        |
|                                           | Site Settings                                       | New Invitatic Save this Invitation.                                    |
|                                           | <ul> <li>Settings</li> </ul>                        | Invitation Information                                                 |
|                                           | Contact                                             | General Advanced Activities & Notes                                    |
|                                           | Content                                             |                                                                        |
| Click on the button Add Existing Web Role |                                                     |                                                                        |
|                                           | ın to Provider 🛛 🔀                                  | Circle Lodge                                                           |
|                                           |                                                     |                                                                        |
|                                           |                                                     |                                                                        |
|                                           |                                                     | 회 Add Existing Web Role 〇 Refresh                                      |
|                                           |                                                     | Website ~ Add a Xisting web Role Add a Web Role that already exists to |
|                                           |                                                     |                                                                        |
|                                           | è                                                   |                                                                        |
| Search and Select Name of Web Roll        |                                                     |                                                                        |
|                                           | NDBOX 1                                             | Try the new loo Lookup Records ×                                       |
|                                           | t For Signa \vee 🖷                                  | Word Templat Select record                                             |
|                                           |                                                     | Assessm                                                                |
|                                           |                                                     | ←All Web Roles                                                         |
|                                           |                                                     | Assessment Role<br>Montco Provider Portal                              |
|                                           |                                                     | + New Web Role Advanced lookup                                         |
|                                           |                                                     |                                                                        |
|                                           |                                                     |                                                                        |

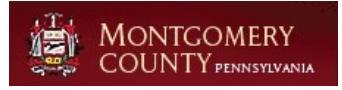

### **County of Montgomery PA**

**HHS Portal Overview** 

| Click on the button <b>Add</b>                                                                                | Add Exis  Website   Add Cancel                                                                                                    |
|----------------------------------------------------------------------------------------------------|----------------------------------------------------------------------------------------------------|
|                                                                                                    | ②     ③     32 <sup>9</sup> F Sunny へ      ③     ▲      ☎      //     //     //       833 AM     2/29/2024                                                                                                    |
| Click on the button Save & Close                                                                              | <ul> <li>Invitation: Information: Test Rit: X +</li> <li>C I Invitation: Information: Test Rit: X +</li> <li>C I Invitation: Information: Test Rit: X +</li> <li>C Invitation: Information: Computer of the second second</li></ul> |
| 2.2. New Contact                                                                                              |                                                                                                    |
| Click on the button <b>New</b>                                                                                | cts - Dynamii × +<br>montcopahhsuat.crm.dynamics.com/main.aspx?appid=ab41c5f5-d18c-eb11-b1ac-000d3a1b1223&up<br>Constant Contact                                                                                                    |
| Enter contact details                                                                                         | s New Contact Contact Mantro Malin                                                                                                    |
| <ol> <li>First Name:</li> <li>Last Name: Select to enter data</li> <li>Email: Select to enter data</li> </ol> | Summary Details Files Admin Tab                                                                                                    |

Home Phone

----

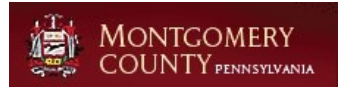

### **County of Montgomery PA**

| Click on the button Save                                          | Contact: Contact Montco Main: × +                                                                                                    |
|-------------------------------------------------------------------|----------------------------------------------------------------------------------------------------|
|                                                                   | ← → ♂ ⋒ 😂 montcopahhsuat.crm.dynamics.com/main.aspx?appid=ab41c5f5-d18c-e                                                                                                    |
|                                                                   | 🗅 HR 🗅 Dynamics 🎯 Constant Contact 🚦 Browse Certification 🚦 Collections - saadad 🍙                                                                                                    |
|                                                                   | Dynamics 365         Portal Management         C Search                                                                                                    |
|                                                                   | <ul> <li>⇒ ← □ □ Save B Save &amp; Close + New ③ Create</li> <li>I Save this Contact: Save this Contact.</li> <li>Mew C Contact: Save this Contact.</li> <li>Settings</li> <li>Summary Details Files Admin Tab</li> </ul> |
| Click on the button Create Invitation                             |                                                                                                    |
|                                                                   | >e=entityrecord&etn=contact&id=1af0622d-0fd7-ee11-9078-6045bda9c436                                                                                                    |
|                                                                   | of String 🗅 Microsoft ( Pluralsight   The tec 🛥 WellSky 🔇 Flex Spending 😋 Projects - Home                                                                                                    |
|                                                                   | SANDBOX Try the new                                                                                                    |
|                                                                   | Add to Marketing List 🖄 Assign 🗎 Delete 🖻 Create Invitation 🔇 Create Consumer (                                                                                                    |
|                                                                   | Create Invitation -<br>Create an invitation to a portal.                                                                                                    |
|                                                                   |                                                                                                    |
|                                                                   |                                                                                                    |
| Click on the input field Assign to Provider                       |                                                                                                    |
|                                                                   |                                                                                                    |
|                                                                   |                                                                                                    |
|                                                                   |                                                                                                    |
|                                                                   | Assign to Provider                                                                                                    |
|                                                                   | Select to enter data                                                                                                    |
|                                                                   |                                                                                                    |
|                                                                   |                                                                                                    |
| Click on the button Save                                          | Invitation: Information: New Inv × +                                                                                                    |
| Upon saving, a subgrid will appear below in the when redeemed box | ← → ♂ ⋒ 😂 montcopahhsuat.crm.dynamics.com/main.aspx?appid=ab41c5f5-d18c-e                                                                                                    |
|                                                                   | 🗅 HR 🗅 Dynamics 🎯 Constant Contact 👫 Browse Certification 👫 Collections - saadad 🏫                                                                                                    |
|                                                                   | Dynamics 365         Portal Management         Search                                                                                                    |
|                                                                   |                                                                                                    |
|                                                                   | Website Bindings     New Invitation - Unsaved Invitation - Information ~                                                                                                    |
|                                                                   | General Advanced Activities & Notes                                                                                                    |
|                                                                   | Content                                                                                                    |

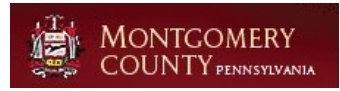

| Click on the button Add Existing Web Role |                                                                                              |
|-------------------------------------------|----------------------------------------------------------------------------------------------|
|                                           | in to Provider 🔀 Circle Lodge                                                                |
|                                           | 🖄 Add Existing Web Role 🖒 Refresh e<br>Website ~                                             |
| Secret and Select Name of Web Boll        |                                                                                              |
|                                           | n to Provider 🔀 Circle Lodge                                                                 |
|                                           |                                                                                              |
| Click on the button <b>Add</b>            | Cle Lodge<br>D Add Exist<br>Website ~                                                        |
| Click on the button <b>Add</b>            | Cle Lodge<br>Add Exist<br>Website ~<br>Add Cancel<br>@ 34°F Sunny ^ @ 10 (cmcel<br>2729/2024 |

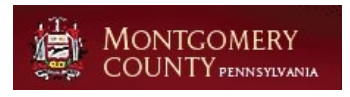

## 3. Sending Invitations- Provider

## 3.1. Provider Contacts

Click on the item Providers

| <i>.</i> |                           | All             | ✓ All     |
|----------|---------------------------|-----------------|-----------|
| My       | Work                      | Activity Type ~ | Subject ~ |
| Ż        | Activities                |                 |           |
|          | Dashboards                |                 |           |
| Prov     | viders                    |                 |           |
| 公        | Providers                 |                 |           |
| 公        | Provider Licenses         |                 |           |
| 公        | Contract Service Lines    |                 |           |
| Мо       | nitoring & Performance    |                 |           |
| JVI.     | Description KA sufficient |                 |           |

#### 3.1.1. **Search for Existing Contacts**

| Click on Filter by keyword to | search for provider |
|-------------------------------|---------------------|
|-------------------------------|---------------------|

| Lick on Filter by keyword to search for provider        | 72e98252a                                                              | &viewType=1039                                                                                                    |                                                                                                    | ☆                                                                   | ) 🧍 🖸 🖕                                                                                                    | :                       |
|---------------------------------------------------------|------------------------------------------------------------------------|----------------------------------------------------------------------------------------------------|----------------------------------------------------------------------------------------------------|---------------------------------------------------------------------|----------------------------------------------------------------------------------------------------|-------------------------|
|                                                         | pending 🤇                                                              | 🕽 Projects - Home 🛛 🔶                                                                                                    | org15e48ae0.crm.d                                                                                                    |                                                                     |                                                                                                    |                         |
|                                                         | SAN                                                                    | DBOX T                                                                                                    | ry the new look 🔘                                                                                                    | ) <b>Q -</b>                                                        | + 7 🕸 ? (                                                                                                    | RS                      |
|                                                         | el Template                                                            | es 🗸 📲 Export to                                                                                                    | Excel   $\sim$ :                                                                                                    |                                                                     | 🖻 Share                                                                                                    | • ~                     |
|                                                         |                                                                        | E.                                                                                                    | Edit columns V F                                                                                                    | dit filters                                                         | Filter by keyword                                                                                                    | 1                       |
|                                                         |                                                                        |                                                                                                    | State ~                                                                                                    | Zi                                                                  | Select to enter data                                                                                                    | 1                       |
|                                                         |                                                                        |                                                                                                    |                                                                                                    |                                                                     |                                                                                                    |                         |
| Click on the link to the <b>ProviderName</b>            | ← 8                                                                    | 乙 Show Chart 十 I                                                                                                    | New 🛍 Delete   🔻                                                                                                    | V 🕐 Ref                                                             | resh 🛛 💧 Visualize this view                                                                                                    | v Eq                    |
|                                                         | .Ac                                                                    | tive Providers*                                                                                                    | ~                                                                                                    |                                                                     |                                                                                                    |                         |
|                                                         | 0                                                                      | Provider ↑ ~                                                                                                    |                                                                                                    | Vendor Nu                                                           | mber Y Phone N                                                                                                    | lumbe                   |
|                                                         | 0                                                                      | <u>Circle Lodge</u>                                                                                                    |                                                                                                    |                                                                     | 10.07                                                                                                    | -                       |
|                                                         |                                                                        | Circle of Friends Adult                                                                                                    | Day Health Care                                                                                                    | _                                                                   |                                                                                                    |                         |
|                                                         |                                                                        | Circle of Hope                                                                                                    |                                                                                                    |                                                                     |                                                                                                    |                         |
|                                                         |                                                                        |                                                                                                    |                                                                                                    |                                                                     |                                                                                                    |                         |
| Contacts Associated with the Drewider are leasted in    | Poider Nota Nat                                                        | Anate × +                                                                                                    |                                                                                                    |                                                                     |                                                                                                    | - ø ×                   |
| the middle of the screen. Check that the contact is not | ← → C B = = → H □ Dynamics 865 ■                                       | montcopalitionations dynamics.com/main.aspi1appid=91095545.5<br>ansant Contact 👔 Browse Certification 👔 Colections - sauded 🛔<br>Performance & Planning | 51-6ett-a34c-8833285-c29436paget,pe-entityreconditetri-ism, ven<br>§ Computer Networks 😆 The Basics of String 🗁 Moresoft 🌍 Pic<br>Search | dorðúri-20487275-eel5-e811-813c-eð<br>VeskýktjThetec, ▲Welfay 🄇 Rev | Spendar State Contraction (Contraction (Contraction)) (Contraction) (Contraction) (Con | □ <u>•</u> :<br>● ? (5) |
| already listed within the contacts subgrid.             | Home     O Recent ∨                                                    | ← B ⊂ B See B See A Cose + New<br>Circle Lodge - Seet<br>Provider                                                                                       | 🕼 Deactivate 🖹 Delete 🖒 Refesh 🔍 Deactivate                                                                                              | R Assign ⊉ Row ∨ ⇒ Se                                               | nd Report For Signa \(\not\) 48 Word Templates \(\not\) 18 Ann Report \(\not\)<br>640-275-5880   NORRISTOWN  <br>Thome Sumber   Op                                                                                                    | lef Share ∨<br>         |
|                                                         | My Work                                                                | PROVIDER DETAILS                                                                                                    | Contacts                                                                                                    | iton lypes or services lieute                                       | Sub Providers                                                                                                    |                         |
|                                                         | 28 Dashboards                                                          | Provider Name Circle Lodge                                                                                                    | Primary Contact                                                                                                    |                                                                     | + New Provider                                                                                                    | w ::                    |
|                                                         | C Providers                                                            | Provider Status * Active                                                                                                    | Active Provider Contacts      O     Prot = 1 × Last Na × Job Tife ×                                                                      | + New Contact  <br>Home P * Mobile *                                | 3.22.0115 108160 3.22.0115                                                                                                    |                         |
|                                                         | Contract Service Lines                                                 | Age Served                                                                                                    | Christine Johnson Operatio<br>Cristen McGanney Operatio                                                                                  | 610-275                                                             |                                                                                                    |                         |
|                                                         | Monitoring & Performance                                               | Parent Provider                                                                                                    | Enily Burger<br>Paul Rice                                                                                                    |                                                                     | 1+1ef1 H - Repr                                                                                                    | a >                     |
|                                                         | C Incident Reports                                                     | Provider Can Create<br>Consumers in the<br>Portal                                                                                                    | 1-4-479                                                                                                    | H ( hpt )                                                           | Timeline + D V                                                                                                    | M - 1                   |
|                                                         | Assessments<br>Assessments                                             | CONTACT INFORMATION                                                                                                    | Description                                                                                                    |                                                                     | P tree ante.                                                                                                    |                         |
|                                                         | Assessment Questions     Assessment Templates     Assessment Templates | Provider E-mail<br>Address                                                                                                    | -                                                                                                    |                                                                     |                                                                                                    |                         |
|                                                         | a names addit.                                                         | Phone Number                                                                                                    |                                                                                                    |                                                                     | Get started                                                                                                    |                         |
|                                                         | P Dope here to sea                                                     |                                                                                                    |                                                                                                    |                                                                     | Capture and manage all records in your timeline.                                                                                                    | 4.4                     |

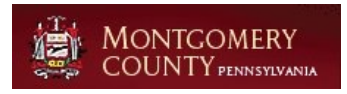

### 3.1.2. Create New Contacts

Click on the button **New Contact** 

| e And Mon               | itoring R | ecord Administi | ration ly | pes of Services | Related            | Sub Pro | wider |
|-------------------------|-----------|-----------------|-----------|-----------------|--------------------|---------|-------|
| Contact<br>ovider Conta |           |                 | +         | New Contact     |                    | 0       | Pro   |
| rst ↑ ~                 | Last Na ` | ∕ Job Title ∽   | Home P    | Add New Contac  | t                  | ord     | 3.22  |
| nristine                | Johnson   | Operatio        | 610-275   |                 | sinder to this let |         |       |
| risten                  | McTamney  | Operatio        |           |                 |                    |         |       |

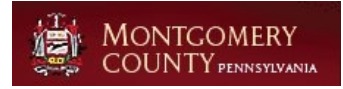

- 1. First Name: Select to enter data
- 2. Last Name: Select to enter data
- 3. **Email**: Select to enter data
- 4. Save and Close:

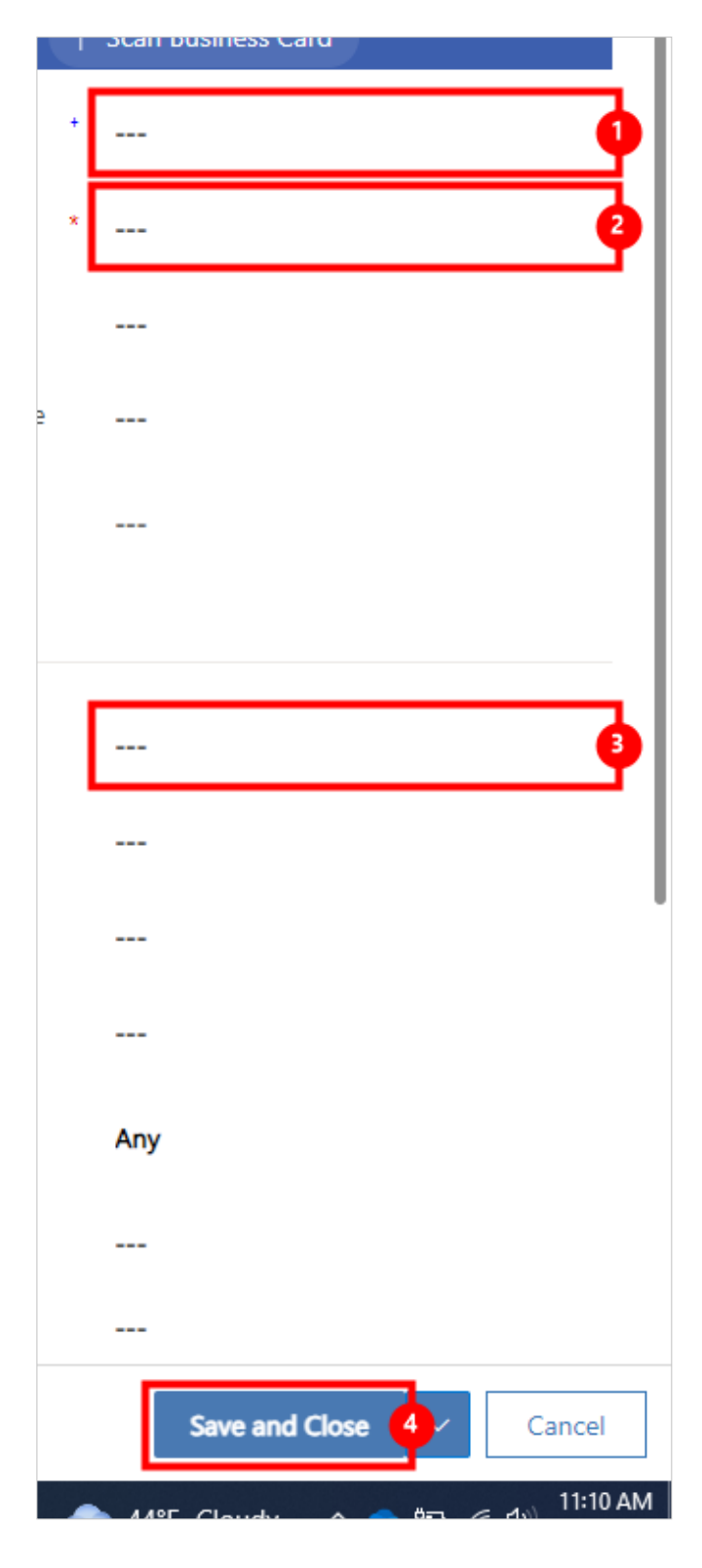

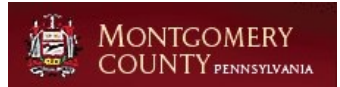

| Double click on the cell <b>Contact Name</b> to open the contact record | Circle Lodge                            | Primary Contact                                      |
|-------------------------------------------------------------------------|-----------------------------------------|------------------------------------------------------|
|                                                                         |                                         | Active Provider Contacts $$                          |
|                                                                         | Active                                  | ○ First ↑ Y Last Na Y Job Title Y H                  |
|                                                                         |                                         | Rachel Talley Executive 6                            |
|                                                                         |                                         | O Test Test                                          |
|                                                                         |                                         | Test Rita Contact                                    |
|                                                                         |                                         | Tom Costello                                         |
|                                                                         |                                         | 5 - 8 of 10                                          |
| Click on the button Create Invitation                                   |                                         |                                                      |
|                                                                         | /record&etn=contact&id=16803e16-0bdb-ee | 11-904d-002248264979                                 |
|                                                                         | 🗅 Microsoft 🔞 Pluralsight   The tec 🔺 V | WellSky 📀 Flex Spending 💙 Projects - Home 🔶 org15e48 |
|                                                                         |                                         | SANDBOX Try the ne                                   |
|                                                                         | Add to Marketing List 🔗 Assign 📋 D      | elete 🖄 Create Invitation 🧔 Create Consumer          |
|                                                                         |                                         | Create Invitation                                    |
|                                                                         |                                         |                                                      |
|                                                                         |                                         |                                                      |
| Click on the input field <b>Assign to Provider to search</b>            |                                         |                                                      |
| and Select Providers                                                    |                                         |                                                      |
|                                                                         |                                         |                                                      |
|                                                                         |                                         |                                                      |
|                                                                         | Assign to Provider                      | Provider                                             |
|                                                                         |                                         | Tronicer                                             |
|                                                                         |                                         |                                                      |
|                                                                         |                                         |                                                      |
|                                                                         |                                         |                                                      |
| Click on the button <b>Save</b>                                         | Invitation: Information: New Inv ×      | +                                                    |
| redeemed box                                                            | ← → C û 🖙 montcopahhs                   | uat.crm.dynamics.com/main.aspx?appid=91898546-9c1f-4 |
|                                                                         | 🗅 HR 🗅 Dynamics 🎯 Constant Contact      | 🚦 Browse Certification 🚦 Collections - saadad 🏫 Cor  |
|                                                                         | <b>Dynamics 365</b> Performance 8       | k Planning 🔎 Sear                                    |
|                                                                         |                                         | Save Save & Close + New So Flow                      |
|                                                                         | Home     New Ir     Invitation          | Information                                          |
|                                                                         | ☆ Pinned ∨ General                      | Advanced Activities & Notes                          |
|                                                                         | My Work                                 |                                                      |

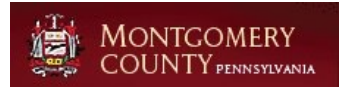

| Click on the button Add Existing Web Role                                                                  |                                                                                                    |
|----------------------------------------------------------------------------------------------------|----------------------------------------------------------------------------------------------------|
|                                                                                                    |                                                                                                    |
|                                                                                                    | in to Provider G Circle Lodge                                                                                                    |
|                                                                                                    |                                                                                                    |
|                                                                                                    | 🖄 Add Existing Web Role 💍 Refresh a                                                                                                    |
|                                                                                                    | Website ~ Add Existing Web Role                                                                                                    |
|                                                                                                    | Add a web hole that already exists to the                                                                                                    |
|                                                                                                    | 2                                                                                                    |
| Search and Select Name of Web Roll                                                                         |                                                                                                    |
|                                                                                                    | t For Signa, V B Word Templat                                                                                                    |
|                                                                                                    | Assessment ,                                                                                                    |
|                                                                                                    | <-All Web Roles                                                                                                    |
|                                                                                                    | Assessment Role                                                                                                    |
|                                                                                                    | Honce Fronder Fordat     Honce Fordat     Advanced lookup                                                                                                    |
|                                                                                                    |                                                                                                    |
|                                                                                                    |                                                                                                    |
|                                                                                                    |                                                                                                    |
| Click on the button <b>Add</b>                                                                             | cle Lodge                                                                                                    |
| Click on the button Add                                                                                    | cle Lodge                                                                                                    |
| Click on the button <b>Add</b>                                                                             | cle Lodge                                                                                                    |
| Click on the button <b>Add</b>                                                                             | cle Lodge<br>② Add Exis<br>Website ∽                                                                                                    |
| Click on the button <b>Add</b>                                                                             | cle Lodge<br>D Add Exist<br>Website ~                                                                                                    |
| Click on the button <b>Add</b>                                                                             | cle Lodge       Image: Add Exist       Website ~                                                                                                    |
| Click on the button <b>Add</b>                                                                             | Cle Lodge       Image: Add Exist       Website ~       Add       Cancel                                                                                                    |
| Click on the button <b>Add</b>                                                                             | Ce Lodge<br>Add Exist<br>Website ✓      Add Cancel      One      Add Cancel      One      Add Cancel      One      Add Cancel      One                                                                                                    |
| Click on the button <b>Save &amp; Close</b> for the invitation                                             | Cle Lodge  Add Exis  Website ~  Add Cancel  Add Cancel  Add Cancel  Invitation: Information: Test Tes: × +                                                                                                    |
| Click on the button <b>Add</b> Click on the button <b>Save &amp; Close</b> for the invitation record       | Cle Lodge         Add Exis         Website ×         Add         Cancel         Invitation: Information: Test Test         ×         +         →       C         C       montcopahhsuat.crm.dynamics.com/main.aspx?appid=91898546-9c1f-4ef1-a3-                                                                                                    |
| Click on the button Add<br>Click on the button Save & Close for the invitation record                      | Cle Lodge   Website ~     Add     Cancel     Add     Cancel     Add     Cancel     Add     Cancel     Add     Cancel     Add     Cancel     Add     Cancel     Add     Cancel     Add     Cancel     Cancel     Add     Cancel     Add     Cancel     Add     Cancel     Add     Cancel     Add     Cancel     Add     Cancel     Add     Cancel     Add     Cancel     Add     Cancel     Add     Cancel     Add     Cancel     Add     Cancel     Add     Cancel     Comparison     Comparison     Comparison     Comparison     Comparison     Comparison     Comparison     Comparison                                                                                                    |
| Click on the button Add Click on the button Save & Close for the invitation record                         | Cle Lodge         Add Exis         Website ~         Add         Cancel         Invitation: Information: Test Tes:         +         C         Invitation: Information: Test Tes:         +         C         Invitation: Information: Test Tes:         *         C         Invitation: Information: Test Tes:         *         *         C         C         C         Constant Contact         Browse Certification         Collections - saadad         Computer         Dynamics 365         Performance & Planning                                                                                                    |
| Click on the button <b>Add</b> Click on the button <b>Save &amp; Close</b> for the invitation record       | Cle Lodge         Add         Website ~         Add         Cancel         Invitation: Information: Test Test         +         →       C         C       montcopahhsuat.crm.dynamics.com/main.aspx?appid=91898546-9c1f-4ef1-a3         HR       Dynamics         Oynamics 365       Performance & Planning         ✓       C         ✓       C         ✓       C         ✓       Consection         Forward Close       + New         Dynamics 365       Performance & Planning         ✓       C         Save       Save & Close         Yawe & Close       + New         Deactivate                                                                                                    |
| Click on the button Add<br>Click on the button Save & Close for the invitation<br>record                   | de Lodge         Website ~         Website ~         Add         Cancel         Invitation: Information: Test Test         +         -         C       Add         Invitation: Information: Test Test         +         -       C         Invitation: Information: Test Test         +         -       C         Invitation: Information: Test Test         +       -         C       Implement Contact         Browse Certification       Collections - saadad         Computer       Opnamics 365         Performance & Planning         -       C         Est Test - Saved         Save & Close       +         Home       Test Test - Saved         Save & Close       Save & Close         Save & Close       Save and close this Invitation. |
| Click on the button <b>Add</b><br>Click on the button <b>Save &amp; Close</b> for the invitation<br>record | de Lodge                                                                                                    |

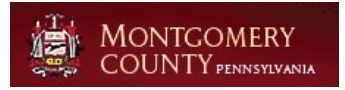

Click on the button **Save & Close** for the contact record

| ontact: Contact | Monto                            | o Main 🛛 🗙     | +                                        |                  |                               |                 |                  |  |  |
|-----------------|----------------------------------|----------------|------------------------------------------|------------------|-------------------------------|-----------------|------------------|--|--|
| C A             | <b>≏</b> ≣ n                     | nontcopahhs    | uat.crm.dynamics                         | .com/main        | n.aspx?appid=                 | 91898546-9c     | 1f-4ef1-a34c-883 |  |  |
| Dynamics        | 🎯 Co                             | nstant Contact | Browse Certif                            | ication          | Collections -                 | saadad 🗂        | Computer Network |  |  |
| amics 365       | amics 365 Performance & Planning |                |                                          |                  |                               |                 |                  |  |  |
|                 |                                  | ÷              | 📑 🔚 Save                                 | e 🛱 Sa           | ave & Close                   | + New           | 🙊 Open org cha   |  |  |
| t               | $\sim$                           | Π              | <b>Test Test</b> - Sa<br>Contact · Conta | ved<br>ct Montco | Save & Close<br>Save and clos | e this Contact. |                  |  |  |
| k               | $\sim$                           | Summa          | ry Details F<br>                         | iles Ad          | lmin Tab I                    | Related $\vee$  |                  |  |  |

## 4. Mental Health

## 4.1. MH SAP

Click on the link MH SAP

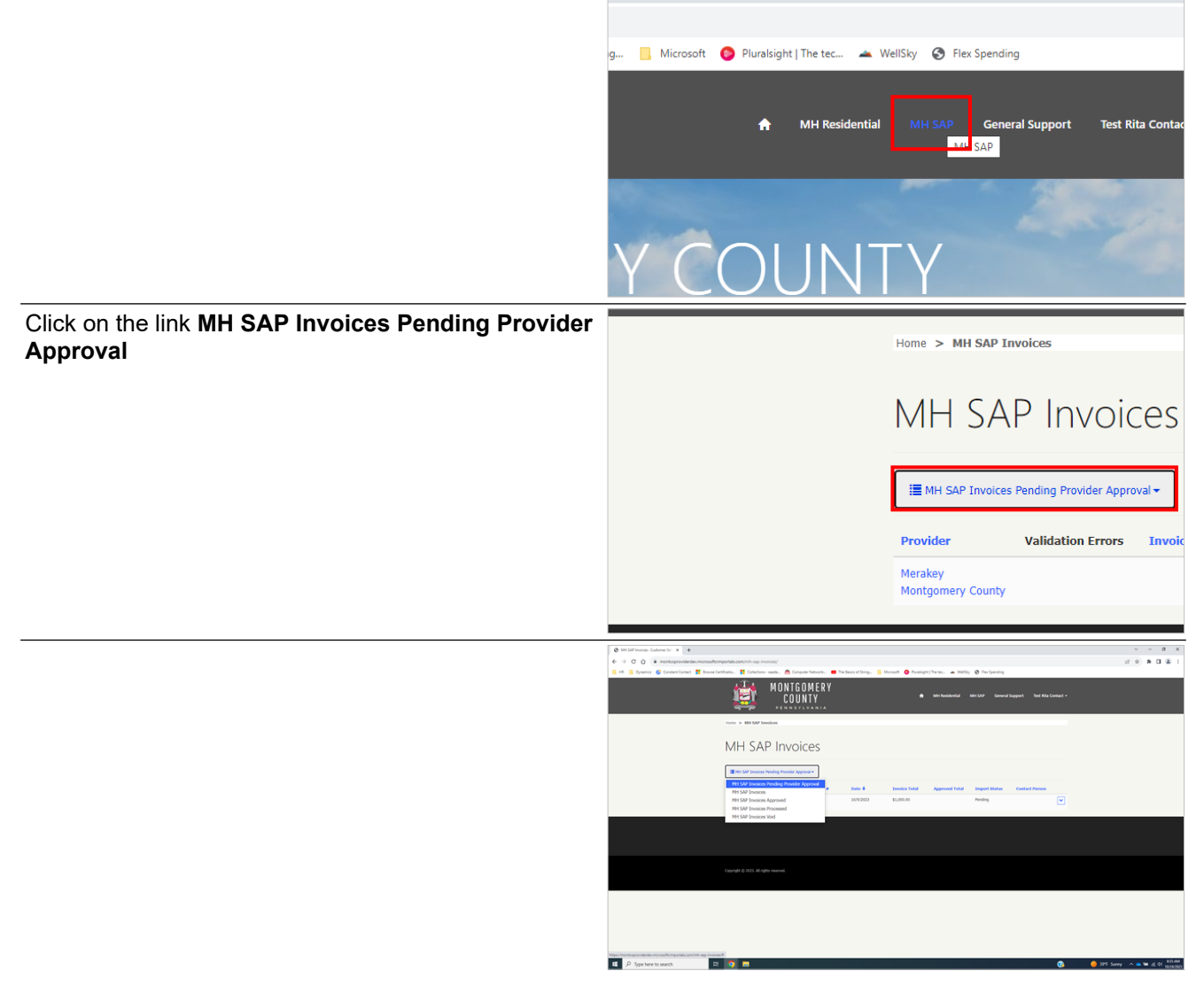

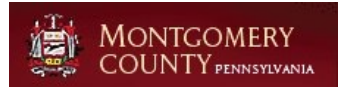

| On the invoice to review, Click on the button <b>action menu</b>          | Q World House Games 1: 2       >       >       >       0       >       0       >       0       >       0       >       0       >       0       >       0       >       0       >       0       >       0       >       0       >       0       >       0       >       0       >       0       >       0       >       0       >       0       >       0       >       0       >       0       >       0       >       0       >       0       >       0       >       0       >       0       >       0       >       0       >       0       >       0       >       0       >       0       >       0       >       0       >       0       >       0       >       0       >       0       >       0       >       0       >       0       >       0       >       0       >       0       >       0       >       0       >       0       >       0       >       0       >       0       >       0       >       0       >       0       >       0       >       0       >       0       ><                                                                                                    |
|---------------------------------------------------------------------------|----------------------------------------------------------------------------------------------------|
|                                                                           | MH SAP Invoices                                                                                                    |
|                                                                           | Notifie         Model at two         Links / bit         Model at two         Links / bit         Approximation         Links / bit         Approximation         Links / bit         Approximation         Links / bit         Approximation         Links / bit         Approximation         Links / bit         Approximation         Links / bit         Approximation         Links / bit         Approximation         Links / bit         Approximation         Links / bit         Approximation         Links / bit         Links / bit <thlinks bit<="" th="">         Links / bit         Links</thlinks>                                                                                                    |
|                                                                           | . Kurina                                                                                                    |
|                                                                           | Caurge () 201 di spin serent                                                                                                    |
|                                                                           |                                                                                                    |
|                                                                           |                                                                                                    |
|                                                                           | a D toher and D D They A & 6 C toher                                                                                                    |
| Click on the link View Invoice                                            |                                                                                                    |
|                                                                           |                                                                                                    |
|                                                                           | I Import Status Contact Person                                                                                                    |
|                                                                           | Pending                                                                                                    |
|                                                                           | View Invoice                                                                                                    |
|                                                                           | View details                                                                                                    |
|                                                                           |                                                                                                    |
|                                                                           |                                                                                                    |
|                                                                           |                                                                                                    |
|                                                                           |                                                                                                    |
|                                                                           | 0         0         x         0         x                                                                                                    |
|                                                                           | A set of maximum and the set of a set of a    |
|                                                                           | Withfreesteed.dom       Image: Section 2       Image: Section 2 <t< th=""></t<>                                                                                                    |
|                                                                           | Control Control C   |
|                                                                           | Constraints of the second second   |
|                                                                           | Control of the second second sec   |
|                                                                           | Contraction of the contraction of the contract   |
|                                                                           | Control of the control of the c   |
|                                                                           | Interviewend of the second of the second  |
| To Review Invoice lines, Click on the button <b>action</b><br><b>menu</b> |                                                                                                    |
| To Review Invoice lines, Click on the button <b>action</b><br><b>menu</b> | Interview of the second second sec |
| To Review Invoice lines, Click on the button <b>action</b><br>menu        | Image: Service in the service in the service in th                             |
| To Review Invoice lines, Click on the button <b>action</b><br><b>menu</b> | Control of the second of the second of    |
| To Review Invoice lines, Click on the button <b>action</b><br><b>menu</b> | Image: Control of the second of the second of the secon                             |
| To Review Invoice lines, Click on the button <b>action</b><br>menu        | Image: Service     Image: Status       Image: Service     Image: Status       Image: Status     Image: Status       Image: Status     Image: Status                                                                                                    |
| To Review Invoice lines, Click on the button action menu                  | Image: Control of the control of the control of th                             |
| To Review Invoice lines, Click on the button <b>action</b><br><b>menu</b> | Image: Second Second               |
| To Review Invoice lines, Click on the button action menu                  |                                                                                                    |

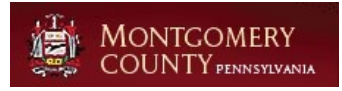

| Click on the link Line Details                      | Download Invoice Lines to Excel                                                                                                    |
|-----------------------------------------------------|----------------------------------------------------------------------------------------------------|
|                                                     | Service Import<br>Begin Date Net Bill Status                                                                                                    |
|                                                     | 10/9/2023 \$550.00 OCY<br>Manually<br>Created Line Details                                                                                                    |
|                                                     | Edit                                                                                                    |
| Click on the button Submit                          | _ \$550.00 Invoice Lines                                                                                                    |
|                                                     | Procedure<br>Code 1<br>Submit                                                                                                    |
| Enter <b>Contact Person</b> to certify the invoice. | Certification Statement<br>contact Person<br>I certify that I am the Executive Officer and/or authorized Billing Agent of said org<br>of my knowledge and belief; that the expenses and income shown on these forms<br>accordance with fiscal guidelines, directives and provisions of the contract/agreement<br>navments made hereunder are made in reliance by the Single County Authority un- |
| Click on the button <b>Submit</b>                   | of my knowledge and belief; that the expenses an<br>accordance with fiscal guidelines, directives and p<br>payments made hereunder are made in reliance b<br>RMS                                                                                                    |
|                                                     | Submit                                                                                                    |
|                                                     |                                                                                                    |

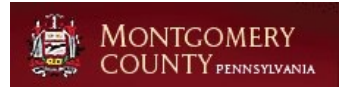

Click on the link **Download** to download all the invoice lines into excel.

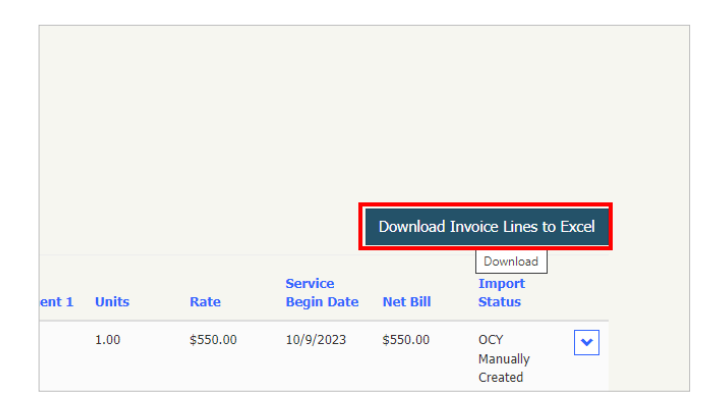

## 5. Performance and Planning

## 5.1. Submit an Assessment

### 5.1.1. Submitting an Assessment

Click on the link Assessments

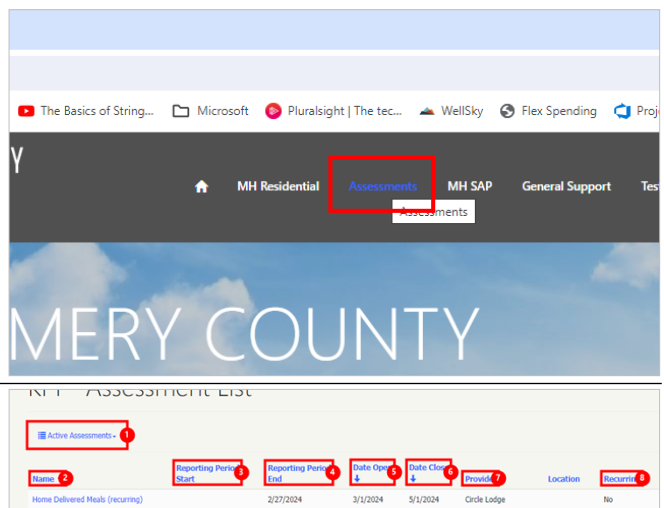

- 1. Active Assessments: Active Assessments List
- 2. **Name . sort ascending**: Name of Assessment due
- 3. **Reporting Period Start . sort descending**: Reporting begin date. Start date for reporting details.
- 4. **Reporting Period End . sort descending**: Reporting end date. End date for reporting details.
- 5. **Date Open . sort descending**: Date assessment will become available to submit.
- 6. **Date Close . sort descending**: Date assessment will become unavailable to submit.
- 7. **Provider . sort descending**: Provider name. The only provider visible will be the one assigned to the contact user.
- 8. **Recurring . sort descending**: If the assessment is recurring or a single submssion assessment.

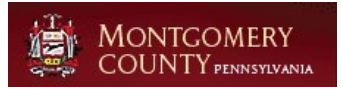

| Click on the button <b>action menu</b> at the end of the Assessment to be submitted.                                                                                                    |                                                                                                    |                                                                                                    |                                                                                                    |                                                                                                    |
|----------------------------------------------------------------------------------------------------|----------------------------------------------------------------------------------------------------|----------------------------------------------------------------------------------------------------|----------------------------------------------------------------------------------------------------|----------------------------------------------------------------------------------------------------|
|                                                                                                    |                                                                                                    |                                                                                                    |                                                                                                    |                                                                                                    |
|                                                                                                    | Provider                                                                                                    | Location                                                                                                    | Recurring                                                                                                    |                                                                                                    |
|                                                                                                    | Circle Lodge                                                                                                    |                                                                                                    | No                                                                                                    |                                                                                                    |
|                                                                                                    | Circle Lodge                                                                                                    |                                                                                                    | No                                                                                                    | action menu                                                                                                    |
|                                                                                                    | Circle Lodge                                                                                                    |                                                                                                    | Yes                                                                                                    | ▼                                                                                                    |
|                                                                                                    | Circle Lodge                                                                                                    |                                                                                                    | No                                                                                                    | •                                                                                                    |
|                                                                                                    | Circle Lodge                                                                                                    |                                                                                                    | No                                                                                                    | ▼                                                                                                    |
| Click on the link Edit                                                                                                    |                                                                                                    |                                                                                                    |                                                                                                    |                                                                                                    |
|                                                                                                    |                                                                                                    |                                                                                                    |                                                                                                    |                                                                                                    |
|                                                                                                    | Circle Lodge                                                                                                    | Location                                                                                                    | No                                                                                                    |                                                                                                    |
|                                                                                                    | Circle Lodge                                                                                                    |                                                                                                    | No                                                                                                    | Uiew details                                                                                                    |
|                                                                                                    | Circle Lodge                                                                                                    |                                                                                                    | Yes                                                                                                    | C Edit                                                                                                    |
|                                                                                                    | Circle Lodge                                                                                                    |                                                                                                    | No                                                                                                    | Edit                                                                                                    |
|                                                                                                    | Circle Lodge                                                                                                    |                                                                                                    | No                                                                                                    | •                                                                                                    |
|                                                                                                    | Circle Lodge                                                                                                    |                                                                                                    | Yes                                                                                                    | •                                                                                                    |
|                                                                                                    | Circla Ladaa                                                                                                    |                                                                                                    | Vac                                                                                                    |                                                                                                    |
| (A) the instruction of A and a second of the second second s | ♥ Ø EdithicAssementRecord-C × +                                                                                                    |                                                                                                    |                                                                                                    | - 0 ×                                                                                                    |
| Within the individual Assessment, Click on the button <b>action menu</b> at the end of the question to answer.                                                                                                    | ▼                                                                                                    | Atomportals.com/AssessmentExt/Assessmer<br>artification. 🗱 Collections - sandat. 👼 Co<br>mone. s. 101 - Assessment Lat. 14. 14                                                                                                    | n Edit/Tid = 110:14975-8004-ee 11-9079-000<br>mputer Networks                                                                                                    | - D X<br>Galaxies Q Q I D Q Z  <br>Noted O houses here, a Wile O forlanding Q Aqua tree Q sylfalladimá.                                                                                                    |
| Within the individual Assessment, Click on the button <b>action menu</b> at the end of the question to answer.                                                                                                    | ✓                                                                                                    | ntemportul.com/Hanssmerf.cdt/Aussame<br>webseure:                                                                                                    | en dela/Tel + 1904875 debet - ex 11-9079-000<br>myster hemosita.   The Besca of Bing.<br>Cell this Assessment Record<br>essment Record                                                                                                    | Decement 4, 0, 1 D D 2 I D 2 I |
| Within the individual Assessment, Click on the button <b>action menu</b> at the end of the question to answer.                                                                                                    | <ul> <li>         • O B introducementaria:         • •         • • • • • 0 B C memory-advectory         • • • • • □ B C memory-advectory         = • • • □ B D D D D D D D D D D D D D D D D D D</li></ul>                                                                                                    | Anteroportation consistent activities and the activities and the activ                                                                                                    | en Gar/Nat 1914/195-Ball et et 15 3079 40<br>mysier hennen:  Phase of temp.<br>tat the Anomenen Record<br>essement Record<br>mg)                                                                                                    | Declaration ( ) and ( ) and (  |
| Within the individual Assessment, Click on the button <b>action menu</b> at the end of the question to answer.                                                                                                    | <ul> <li>         • • • • • • • • • • • • • • • • • • •</li></ul>                                                                                                    | Attraggetablices, Massawer Cot Massawer<br>Wer a Werkensen werken and an office of the the<br>Edit this Assa<br>This is an assaulte of some text<br>Massawing<br>Note Collement Facility (Massawing<br>Packator<br>Cotto Salangi<br>Reported Salart *                                                                                                    | e (40/14-19/14/35-8844 est 3-697-00<br>mynor fernise). • The factor of trong-<br>cat this Annual tensor<br>essement Record<br>mg                                                                                                    | locales • • • • • • • • • • • • • • • • • • •                                                                                                    |
| Within the individual Assessment, Click on the button <b>action menu</b> at the end of the question to answer.                                                                                                    | <ul> <li>Q = Q = Q = Q = Q = Q = Q = Q = Q = Q =</li></ul>                                                                                                    | Annormal and Assessment Schlassener<br>Annormal Assessment Schlassener<br>Register Schlassener Haller<br>Register Schlassener<br>Register Schlassener<br>Register Sc | e (dentra international dentra international dentra | baland                                                                                                    |
| Within the individual Assessment, Click on the button <b>action menu</b> at the end of the question to answer.                                                                                                    | ▼ Ø versionsmorten et al. * 1 + 0 € 1 Semention en et al. * 1 + 0 € 1 Semention en et al. * 1 D 1 E laver Ø forstander E semention                                                                                                    | Market of the second of the second of                                                                                                    | Control Control Contr  | Salati                                                                                                    |
| Within the individual Assessment, Click on the button <b>action menu</b> at the end of the question to answer.                                                                                                    | <ul> <li>Q = Q = (1 + 1)</li> <li>Q = Q = (1 + 1)</li> <li>Q = Q = (1 + 1)</li> <li>Q = Q = (1 + 1)</li> <li>Q = Q = (1 + 1)</li> <li>Q = Q = (1 + 1)</li> <li>Q = (1 + 1)</li> <li>Q = (1 +</li></ul>                                                                                                    | And Annual Control of Control of Contro                                                                                                    |                                                                                                    | All and All and All an |
| Within the individual Assessment, Click on the button <b>action menu</b> at the end of the question to answer.                                                                                                    | ▼ Ø vir summer hard i k i k + 0 & 0 i konstrument hard i k i konstrument hard i konstrument hard i konstrument i konstrument i kons      | Here and the second second secon                                                                                                    | Address (1997) Ball with 1997 (1997)     Ward (1997)     Ward (1997)           | An Alexandro Contraction and a second and a second and a  |
| Within the individual Assessment, Click on the button <b>action menu</b> at the end of the question to answer.                                                                                                    | Porterourier     Porterourier     Porterourier     Porterourier                                                                                                    | And an and a second and a second and a secon                                                                                                    | Contract of the second second se      | An and A and A and |
| Within the individual Assessment, Click on the button <b>action menu</b> at the end of the question to answer.                                                                                                    |                                                                                                    | And Andrew Control of Control of Contro                                                                                                    | Internet of the second second  | All and All and All an |
| Within the individual Assessment, Click on the button <b>action menu</b> at the end of the question to answer.                                                                                                    |                                                                                                    | And an and a second second sec                                                                                                    |                                                                                                    | Ale and Ale and Ale an |
| Within the individual Assessment, Click on the button <b>action menu</b> at the end of the question to answer.                                                                                                    |                                                                                                    | And an and a second and a second and a se                                                                                                    | Andread and a second second seco      | An an an a grant is grant to grant a final a final a f |
| Within the individual Assessment, Click on the button action menu at the end of the question to answer.                                                                                                    |                                                                                                    | And an and a second second sec                                                                                                    | Control Control C      | An and a second a second a sec |
| Within the individual Assessment, Click on the button action menu at the end of the question to answer.                                                                                                    | I P Service Second Control I = 1<br>+ + + + + + + + + + + + + + + + + + +                                                                                                     | Andrew Million and Andrew Million and Andrew Mil                                                                                                    |                                                                                                    | An and An and An |
| Within the individual Assessment, Click on the button action menu at the end of the question to answer.                                                                                                    |                                                                                                    | Control of the second second sec                                                                                                    |                                                                                                    | An an a star a far a far |
| Within the individual Assessment, Click on the button action menu at the end of the question to answer.                                                                                                    | P Systematics     P Systematics     P Syst | And and a second second                                                                                                    |                                                                                                    | A CARACTER AND AND AND AND AND AND AND AND AND AND                                                                                                    |
| Within the individual Assessment, Click on the button action menu at the end of the question to answer.                                                                                                    |                                                                                                    | Contract of the second second se                                                                                                    |                                                                                                    | An and An and An |

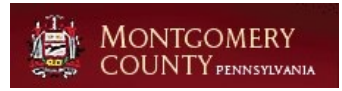

| Enter the response to the question in <b>Response</b> box               | ider<br>a Lodge<br>orting Peri<br>/2024                                                                                                    | Question *<br>Question 3<br>Response Type<br>Yes/No<br>Option Set Response<br>No                                                                                                    |
|-------------------------------------------------------------------------|----------------------------------------------------------------------------------------------------|----------------------------------------------------------------------------------------------------|
|                                                                         | estion Nur                                                                                                    | Submit                                                                                                    |
|                                                                         |                                                                                                    |                                                                                                    |
| Click on the button <b>Submit</b>                                       |                                                                                                    | Yes/No Reporting Per 2/27/2024 Yes Question Nu Submit                                                                                                    |
| Repeat submission steps for all available questions.                    | •         •         •         •         •         •         •         •         •         •         •         •         •         •         •         •         •         •         •         •         •         •         •         •         •         •         •         •         •         •         •         •         •         •         •         •         •         •         •         •         •         •         •         •         •         •         •         •         •         •         •         •         •         •         •         •         •         •         •         •         •         •         •         •         •         •         •         •         •         •         •         •         •         •         •         •         •         •         •         •         •         •         •         •         •         •         •         •         •         •         •         •         •         •         •         •         •         •         •         •         •         •         •         •         •         •         • | - 0 - 0 - 0 - 0 - 0 - 0 - 0 - 0 - 0 - 0                                                                                                    |
|                                                                         |                                                                                                    | A cal a famo de la famo de la fam |
| Upon submitting all questions. Click on <b>Contact</b>                  | 🗧 🔎 Type here to search 💼 🖬                                                                                                    |                                                                                                    |
| <b>Person</b> and enter <b>Contact Name</b> to finalize the submission. |                                                                                                    | Question 4                                                                                                    |
|                                                                         |                                                                                                    | Contact Person<br>This is a sample of where we can put text to showcase the legal aspect of the signature. "B<br>guessions on this form are true and correct to the best of my knowledge"                                                                                                    |

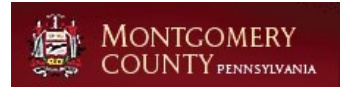

### Click on the button Submit

|                |   |   | Сог  | ntact Person                                                                                                  |
|----------------|---|---|------|----------------------------------------------------------------------------------------------------|
|                |   |   | This | s is a sample of where we can put text to showcase<br>astions on this form are true and correct to the best o |
|                |   |   | R    | Rita M Schofield                                                                                              |
|                |   |   |      |                                                                                                    |
|                |   | _ |      |                                                                                                    |
|                |   | [ | Subm | nit                                                                                                    |
|                |   |   |      |                                                                                                    |
|                |   |   |      |                                                                                                    |
| here to search | Ħ | 9 |      | 1                                                                                                    |